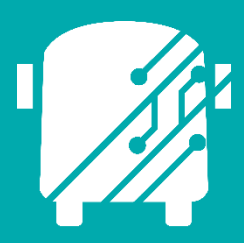

# ATHENA TELEMATICS VEHICLES ROUTE ASSIGNMENTS

Education Logistics, Inc.

Training Guide

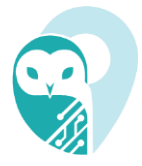

# Athena Telematics Vehicles Route Assignments Training Guide

2024 by Education Logistics, Inc

All rights reserved.

Date Modified: 11/18/24

Version: 1.65.27

EDULOG is a trademark of Education Logistics, Inc.

Education Logistics, Inc.

3000 Palmer St.

Missoula, Montana 59808

(406) 728-0893

https://www.edulog.com/

## TABLE OF CONTENTS

| INTRODUCTION                                    | 3  |
|-------------------------------------------------|----|
| NAVIGATING THE VEHICLES ROUTE ASSIGNMENT MODULE | 3  |
| Login                                           | 3  |
| Athena Portal Home Page                         | 3  |
| Telematics Application                          | 4  |
| Action Bar Main Menu                            | 4  |
| Telematics Modules                              | 5  |
| Route Assignment Module                         | 5  |
| Load Routes with Assignments                    | 6  |
| Load Vehicles with Assignments                  | 7  |
| Find Vehicles Availability                      | 7  |
| Assign Vehicle to Route                         | 8  |
| Unassign Vehicle to Route                       | 9  |
| Display Roue Assignment Detail                  | 10 |
|                                                 |    |

### **INTRODUCTION**

The Athena Telematics Vehicles Route Assignments Training Guide will provide you with explanations of the basic tools within Athena Telematics, walk you through the procedures specific to the Vehicles Route Assignment module within the software.

This module is for long-term vehicle-route assignments; therefore, there are no start dates and end dates for each assignment. The assignment indicates that the assigned vehicle will serve the route throughout the school year.

### NAVIGATING THE VEHICLES ROUTE ASSIGNMENT MODULE

#### Login

At the Login page, enter your Username (email) and Password.

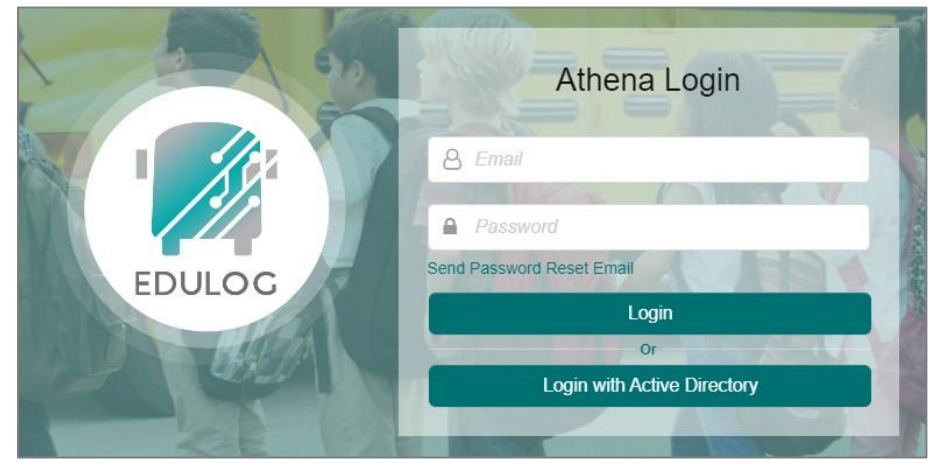

#### Athena Portal Home Page

Once logged in, you will be taken to the Athena Portal Home Page. At the bottom of this page are the Athena applications.

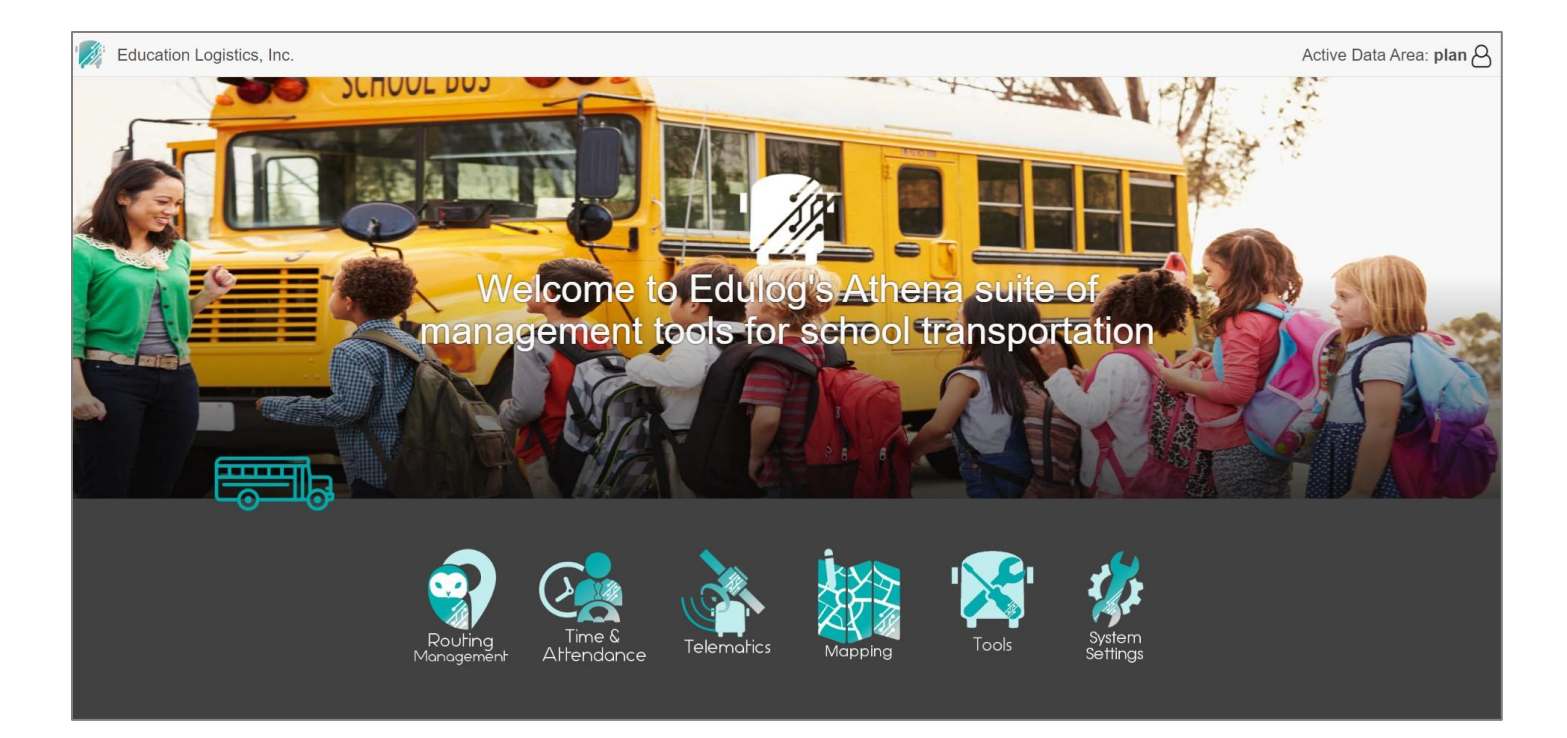

#### **Telematics Application**

Select the satellite icon to enter the Telematics application.

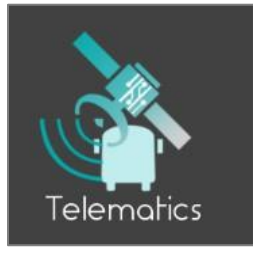

#### Action Bar Main Menu

The Telematics Action Bar will open. This is your main menu.

| Tracking                        |
|---------------------------------|
| Vehicles on Routes              |
| Detection                       |
| 🖒 On-Time Status                |
| Vehicles Management             |
| 😭 Route Assignment              |
| Planned Substitutions           |
| Drivers Management              |
| ▲ Route Assignment              |
| 음 Planned Substitutions         |
| Data Management                 |
| $\mathcal{C}$ Live Substitution |
| ② Clock In Monitor              |
| Utilities                       |
| () Clocked Configuration        |
| Reporting                       |
| Rollout Sheet Report            |
| Edulog Standard Report          |
| School Arrivals                 |
| Home                            |

#### Hamburger Icon

You can open and close the action bar by selecting the hamburger icon at the top left.

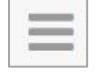

#### **Telematics Modules**

In the action bar, select Routes Assignment under Vehicle Management.

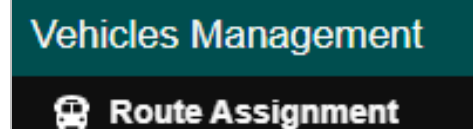

#### **Route Assignment Module**

There are 3 Panels in the route assignment module. Top left is the Vehicle-Route Assignment Panel, on the top right is the Searching panel, and the bottom is the Vehicle Availability panel.

**Education Logistics, Inc.** Confidential Information. Do not communicate, disclose, or make available all or any part of this document without permission.

|             |               |           |       |          | Vehi  | de-Rout | Assignm  | ent   |       |       |         |            |         |       |         |           |           | >     |          |         |         |       | Sean  | ching    |            |           |           |          |
|-------------|---------------|-----------|-------|----------|-------|---------|----------|-------|-------|-------|---------|------------|---------|-------|---------|-----------|-----------|-------|----------|---------|---------|-------|-------|----------|------------|-----------|-----------|----------|
|             |               |           |       |          |       |         |          |       |       |       |         |            |         | 6     | Unessig | n Vehicle | III Colur | nns   | Route    | Informa | tion    |       |       |          |            |           |           |          |
| toute ID    | Vehicle       | Frequen   | cy    | From Tin | ne    |         | To Time  |       | L     | oad   |         | Du         | ration  |       | De      | pot       |           |       | Route If | 1       |         |       |       | Erection |            |           |           |          |
| 004         |               | MTWUE     |       | 07:05:0  | 0     |         | 16:22:00 |       |       | 0     |         | 0          | 9:17:00 |       |         |           |           |       | 017      | ·       |         |       |       | MTWUE    |            |           |           |          |
| 005         |               | MTWUE     |       | 07:00:0  | 0     |         | 16:16:00 |       |       | 60    |         | 0          | 9:16:00 |       |         |           |           |       | Erom Tir | -       |         |       |       | To Time  |            |           |           |          |
| 06          |               | MTWUE     |       | 05:51:0  | 0     |         | 16:19:00 |       |       | 0     |         | 1          | 0:28:00 |       |         |           |           |       | 06:46 A  | M       |         |       |       | 04:18 P  | M          |           |           |          |
| 08          |               | MTWUE     |       | 06:50:0  | 0     |         | 16:20:00 |       |       | 0     |         | 0          | 9:30:00 |       |         |           |           |       |          |         |         |       |       |          |            |           |           |          |
| 09          |               | MTWUE     |       | 06:45:0  | 0     |         | 16:30:00 |       |       | 0     |         | C          | 9:45:00 |       |         |           |           |       | Vehicle  | Requi   | rements | 8     |       |          |            |           |           |          |
| 10          |               | MTWUF     |       | 06:40:0  | 0     |         | 17:50:00 |       |       | 0     |         | 1          | 1:10:00 |       |         |           |           |       | Vehicle  |         |         |       |       |          |            |           |           |          |
| 114         |               | MTWUF     |       | 05:50:0  | 0     |         | 16:28:00 |       |       | 0     |         | 1          | 0:38:00 |       |         |           |           |       |          |         |         |       |       |          |            |           |           |          |
| 017         |               | MTWUE     |       | 06:46:0  | 0     |         | 16:18:00 |       |       | 0     |         | 0          | 9:32:00 |       |         |           |           |       | Capacity | /       |         |       |       | Depot    |            |           |           |          |
| 221         |               | MTWUF     |       | 06:40:0  | 0     |         | 16:28:00 |       |       | 40    |         | 0          | 9:48:00 |       |         |           |           |       | 0        |         |         |       |       |          |            |           |           | - 14     |
| 122         |               | MTWUE     |       | 06:33:0  | 0     |         | 16:21:00 |       |       | 0     |         | 0          | 9:48:00 |       |         |           |           |       |          |         |         |       |       |          |            |           |           |          |
| 123         |               | MTWUE     |       | 06:15:0  | 0     |         | 17:02:00 |       |       | 0     |         | 1          | 0:47:00 |       |         |           |           |       |          |         |         |       |       |          | 0          | Find Veh  | licle Ave | llabilit |
| 25          |               | MTWUE     |       | 06:34:0  | 0     |         | 16:20:00 |       |       | 0     |         | 0          | 9;46:00 |       |         |           |           |       |          |         |         |       |       |          |            |           | -         |          |
| 26          |               | MTWUE     |       | 06:45:0  | 0     |         | 16:25:00 |       |       | 0     |         | 0          | 9:40:00 |       |         |           |           |       |          |         |         |       |       |          |            |           |           |          |
| 127         |               | MTWUF     |       | 06:45:0  | 0     |         | 16:14:00 |       |       | 0     |         | 0          | 9:29:00 |       |         |           |           |       |          |         |         |       |       |          |            |           |           |          |
| 128         |               | MTWUE     |       | 06:50:0  | 0     |         | 16:24:00 |       |       | 0     |         | 0          | 9:34:00 |       |         |           |           |       |          |         |         |       |       |          |            |           |           |          |
| 30          |               | MTWUE     |       | 06:07:0  | 0     |         | 16:42:00 |       |       | 0     |         | 1          | 0:35:00 |       |         |           |           |       |          |         |         |       |       |          |            |           |           |          |
| 31          |               | MTWUE     |       | 06:45:0  | 0     |         | 16:25:00 |       |       | 0     |         | 0          | 9:40:00 |       |         |           |           |       |          |         |         |       |       |          |            |           |           |          |
| 32          |               | MTWUF     |       | 06:36:0  | 0     |         | 16:33:00 |       |       | 0     |         | C          | 9:57:00 |       |         |           |           |       |          |         |         |       |       |          |            |           |           |          |
|             |               |           |       |          |       |         |          |       |       |       | Vehicle | wailabilit | y.      |       |         |           |           |       |          |         |         |       |       |          |            |           |           |          |
|             |               |           |       |          |       |         |          |       |       |       |         |            |         |       |         |           |           |       |          |         |         |       |       | 6.4      | ALL DO AND | وا المتخذ | Availal   | bility   |
| hicle Route | e ID Capacity | Frequency | Depot | 00:00    | 01:00 | 02:00   | 03:00    | 04:00 | 05:00 | 06:00 | 07:00   | 08:00      | 09:00   | 10:00 | 11:00   | 12:00     | 13:00     | 14:00 | 15:00    | 16:00   | 17:00   | 18:00 | 19:00 | 20:00    | 21:00      | 22:00     | 23:00     | 23       |
| H017        | 88            |           | D1    |          |       |         |          |       |       |       |         |            |         |       |         |           |           |       |          |         |         |       |       |          |            |           |           |          |
| EHICLE006   | 99            |           | D2    |          |       |         |          |       |       |       |         |            |         |       |         |           |           |       |          |         |         |       |       |          |            |           |           |          |
| HALMHO      | 300           |           |       |          |       |         |          |       |       |       |         |            |         |       |         |           |           |       |          |         |         |       |       |          |            |           |           |          |
| 2           | 150           |           |       |          |       |         |          |       |       |       |         |            |         |       |         |           |           |       |          |         |         |       |       |          |            |           |           |          |
| HALMHO      | 99            |           | BBBBD |          |       |         |          |       |       |       |         |            |         |       |         |           |           |       |          |         |         |       |       |          |            |           |           |          |
| BHOLE008    | 99            |           |       |          |       |         |          |       |       |       |         |            |         |       |         |           |           |       |          |         |         |       |       |          |            |           |           |          |
| ine i       | 99            |           | D1    |          |       |         |          |       |       |       |         |            |         |       |         |           |           |       |          |         |         |       |       |          |            |           |           |          |
| HBU         |               |           |       |          |       |         |          |       |       |       |         |            |         |       |         |           |           |       |          |         |         |       |       |          |            |           |           |          |

#### Load Routes with Assignments

Routes must have valid Frequency (if they have at least one working day) to be loaded Display the routes and assignments on panel with columns:

- 1. Route ID, Vehicle, Frequency, From Time (AM/PM), To Time (AM/PM), Load, Duration (hours from depot back to depot), Depot (get the start depot of Primary Cover), Assigning Time (**Hidden by default**)
- 2. The default sorting prioritizes routes that **do not** have a Vehicle Assignment, followed by sorting based on route ID

|          | Telematio   | cs » Vehi | cles Managemen | t » Route Ass | ignmer | nt    |            |           |        |       |         |            |       |       |       |        |        |               |          | Act      | ive Da | ata Ar    | ea: <b>pl</b> a | an I Ef | fectiv  | /e on: {   | 5/31/2     | 38      |
|----------|-------------|-----------|----------------|---------------|--------|-------|------------|-----------|--------|-------|---------|------------|-------|-------|-------|--------|--------|---------------|----------|----------|--------|-----------|-----------------|---------|---------|------------|------------|---------|
|          |             |           |                |               |        | ٧     | /ehicle-Ro | ute Assig | Inment |       |         |            |       |       |       |        |        |               |          |          | >      |           |                 | Se      | arching |            |            | >       |
|          |             |           |                |               |        |       |            |           |        |       |         |            |       |       |       |        | - Ur   |               | ehicle 🗌 | Colum    | ns p   | Route Int | ormatio         | m       |         |            |            |         |
| Route ID | Vehicle     | Frequency | From Time      | To Time       |        | Load  | Dui        | ration    |        |       | Depot   |            |       |       |       |        |        |               | - Beu    | to ID    | -      | e ID      |                 |         | Fre     | quency     |            |         |
| 001      |             | MTWUF     | 06:09 AM       | 04:52 P       | M      | 0     | 10         | ):43:00   |        |       |         |            |       |       |       |        |        |               | Nob      | lele     |        | 010       |                 |         | MT      | WUF        |            |         |
| 003      |             | MTWUF     | 05:40 AM       | 04:29 P       | M      | 0     | 10         | ):49:00   |        |       |         |            |       |       |       |        |        |               | • ven    | icie     |        | Time      |                 |         | To      | Time       |            |         |
| 004      |             | MTWUF     | 07:05 AM       | 04:22 P       | М      | 0     | 09         | 3:17:00   |        |       |         |            |       |       |       |        |        |               | Free     | quency   |        | DAM       |                 |         | 04:     | 16 PM      |            |         |
| 005      |             | MTWUF     | 07:00 AM       | 04:16 P       | M      | 60    | 09         | 9:16:00   |        |       |         |            |       |       |       |        |        |               | From     | n lime   |        |           |                 |         |         |            |            |         |
| 006 🤟    |             | MTWUF     | 05:51 AM       | 04:19 P       | M      | 0     | 10         | ):28:00   |        |       |         |            |       |       |       |        |        |               | 10 1     | ime      |        | cle F     | Requirer        | nents   |         |            |            |         |
| 008 Sort | by Route ID | MTWUF     | 06:50 AM       | 04:20 P       | M      | 0     | 09         | 9:30:00   |        |       |         |            |       |       |       |        |        |               | Loa      | d        |        | >le       |                 |         |         |            |            |         |
| 009      | by Route ID | MTWUF     | 06:45 AM       | 04:30 P       | M      | 0     | 09         | 9:45:00   |        |       |         |            |       |       |       |        |        |               | Dura     | ation    |        |           |                 |         |         |            |            |         |
| 010      |             | MTWUF     | 06:40 AM       | 05:50 P       | M      | 0     | 11         | :10:00    |        |       |         |            |       |       |       |        |        |               | Dep      | ot       | _      | icity     |                 |         | Dep     | pot        |            |         |
| 011      |             | MTWUF     | 06:35 AM       | 04:24 P       | M      | 60    | OS         | 3:49:00   |        |       |         |            |       | J     | Hidde | n by d | efault | $\rightarrow$ | Ass 🗌    | igning 1 | Time   |           |                 |         |         |            |            | -       |
| 013      |             | MTWUF     | 06:55 AM       | 04:27 P       | M      | 0     | 09         | 3:32:00   |        |       |         |            |       |       |       |        |        |               |          |          | _      |           |                 |         |         |            |            |         |
| 014      |             | MTWUF     | 05:50 AM       | 04:28 P       | M      | 0     | 10         | 0:38:00   |        |       |         |            |       |       |       |        |        |               |          | Close    | ා Rese | •         |                 |         |         | Q Find Vel | hicle Avai | ability |
| 016      |             | MTWUF     | 06:50 AM       | 04:23 P       | M      | 0     | 09         | 9:33:00   |        |       |         |            |       |       |       |        |        | 6             |          |          | _      |           |                 |         |         |            |            |         |
| 017      |             | MTWUF     | 06:46 AM       | 04:18 P       | M      | 0     | 09         | 3:32:00   |        |       |         |            |       |       |       |        |        |               |          |          |        |           |                 |         |         |            |            |         |
| 018      |             | MTWUE     | 06:41 AM       | 04:27 P       | M      | 0     | 09         | 9:46:00   |        |       |         |            |       |       |       |        |        |               |          |          |        |           |                 |         |         |            |            |         |
| 021      |             | MTWUF     | 06:40 AM       | 04:28 P       | M      | 40    | 09         | 9:48:00   |        |       |         |            |       |       |       |        |        |               |          |          |        |           |                 |         |         |            |            |         |
| 022      |             | MTWUF     | 06:33 AM       | 04:21 P       | M      | 0     | 05         | 9:48:00   |        |       |         |            |       |       |       |        |        |               |          |          |        |           |                 |         |         |            |            |         |
| 023      |             | MTWUF     | 06:15 AM       | 05:02 P       | M      | 0     | 10         | ):47:00   |        |       |         |            |       |       |       |        |        |               |          |          |        |           |                 |         |         |            |            |         |
| 024      |             | MTWUF     | 06:31 AM       | 04:20 P       | M      | 80    | 09         | 9:49:00   |        |       |         |            |       |       |       |        |        |               |          |          |        |           |                 |         |         |            |            |         |
| 025      |             | MTWUF     | 06:34 AM       | 04:20 P       | М      | 0     | 09         | 9:46:00   |        |       |         |            |       |       |       |        | •      |               |          |          |        |           |                 |         |         |            |            |         |
|          |             |           |                |               |        |       |            |           |        |       | Vehicle | Availabili | ty    |       |       |        |        |               |          |          |        |           |                 |         |         |            |            |         |
|          |             |           |                |               |        |       |            |           |        |       |         |            |       |       |       |        |        |               |          |          |        |           |                 | 10      | Assign  | Vehicle    | — Unassi   | gn Rout |
|          |             |           |                |               |        |       |            |           |        |       |         |            |       |       |       |        |        |               |          |          |        |           |                 |         |         |            | Availab    | ility 🏟 |
| Vehicle  | Route ID    | Capacity  | Frequency Dep  | ot 00:00      | 01:00  | 02:00 | 03:00      | 04:00     | 05:00  | 06:00 | 07:00   | 08:00      | 09:00 | 10:00 | 11:00 | 12:00  | 13:00  | 14:00         | 15:00    | 16:00    | 17:00  | 18:00     | 19:00           | 20:00   | 21:00   | 22:00      | 23:00      | 00:00   |
| VH031    |             | 550       | D2             |               |        |       |            |           |        |       |         |            |       |       |       |        |        |               |          |          |        |           |                 |         |         |            |            |         |
| VH007    |             | 550       | D2             |               |        |       |            |           |        |       |         |            |       |       |       |        |        |               |          |          |        |           |                 |         |         |            |            |         |
| CHAUVHO  |             | 300       |                |               |        |       |            |           |        |       |         |            |       |       |       |        |        |               |          |          |        |           |                 |         |         |            |            |         |
| CHAUVHO  |             | 150       |                |               |        |       |            |           |        |       |         |            |       |       |       |        |        |               |          |          |        |           |                 |         |         |            |            |         |
| H2       |             | 150       |                |               |        |       |            |           |        |       |         |            |       |       |       |        |        |               |          |          |        |           |                 |         |         |            |            |         |
| CHAUVHO  |             | 99        | D1             |               |        |       |            |           |        |       |         |            |       |       |       |        |        |               |          |          |        |           |                 |         |         |            |            |         |
| CHAUVHO  |             | 99        |                |               |        |       |            |           |        |       |         |            |       |       |       |        |        |               |          |          |        |           |                 |         |         |            |            |         |
| CHAUVHO  |             | 99        | 886            | ab            |        |       |            |           |        |       |         |            |       |       |       |        |        |               |          |          |        |           |                 |         |         |            |            |         |

**Education Logistics, Inc.** Confidential Information. Do not communicate, disclose, or make available all or any part of this document without permission.

#### Load Vehicles with Assignments

Load all valid Vehicles and Assigned Routes:

- 1. Vehicle, Route ID (if there is assignment), Capacity, Frequency, Depot, Availability (Vehicle Service Hours will be colored as red)
- 2. Default sort by Descending Availability (the no-servicing time)

|           |          |          |           |       |       |       |         |       |        |       |        | Vehicle A | vailabilit |       |         |       |       |       |       |       |       |       |       |       |       |       |       |           |       |
|-----------|----------|----------|-----------|-------|-------|-------|---------|-------|--------|-------|--------|-----------|------------|-------|---------|-------|-------|-------|-------|-------|-------|-------|-------|-------|-------|-------|-------|-----------|-------|
|           |          |          |           |       | De    | fault | sort by | Desc  | ending | gTim  | e Avai | ability   | the C      | apaci | ty, the | depo  | t)    |       |       |       |       |       |       |       | +     |       |       |           |       |
|           |          |          |           |       |       |       |         |       |        |       |        |           |            | ~~~~~ | <u></u> | ~~~~~ |       |       |       |       |       |       |       |       |       |       |       | Availabil | ity 🕻 |
| Vehicle   | Route ID | Capacity | Frequency | Depot | 00:00 | 01:00 | 02:00   | 03:00 | 04:00  | 05:00 | 06:00  | 07:00     | 08:00      | 09:00 | 10:00   | 11:00 | 12:00 | 13:00 | 14:00 | 15:00 | 16:00 | 17:00 | 18:00 | 19:00 | 20:00 | 21:00 | 22:00 | 23:00     | 23 5  |
| VHUU4     |          | 30       |           | UZ    |       |       |         |       |        |       |        |           |            |       |         |       |       |       |       |       |       |       |       |       |       |       |       |           |       |
| VH010     |          | 30       |           | D1    |       |       |         |       |        |       |        |           |            |       |         |       |       |       |       |       |       |       |       |       |       |       |       |           |       |
| VBH001    |          | 29       |           | H-D01 |       |       |         |       |        |       |        |           |            |       |         |       |       |       |       |       |       |       |       |       |       |       |       |           | _     |
| VH030     |          | 20       |           | D1    |       |       |         |       |        |       |        |           |            |       |         |       |       |       |       |       |       |       |       |       |       |       |       |           |       |
| VH002     |          | 16       |           | D2    |       |       |         |       |        |       |        |           |            |       |         |       |       |       |       |       |       |       |       |       |       |       |       |           | _     |
| CHAUVHO   |          | 10       |           | D1    |       |       |         |       |        |       |        |           |            |       |         |       |       |       |       |       |       |       |       |       |       |       |       |           | -     |
| MINHVH004 |          | 0        |           |       |       |       |         |       |        |       |        |           |            |       |         |       |       |       |       |       |       |       |       |       |       |       |       |           | _     |
| VH014     |          | 0        |           | D2    |       |       |         |       |        |       |        |           |            |       |         |       |       |       |       |       |       |       |       |       |       |       |       |           |       |
| MINHVH005 |          | 0        |           |       |       |       |         |       |        |       |        |           |            |       |         |       |       |       |       |       |       |       |       |       |       |       |       |           | _     |
| MINHVH002 |          | 0        |           |       |       |       |         |       |        |       |        |           |            |       |         |       |       |       |       |       |       |       |       |       |       |       |       |           |       |
| CHAUVHO   |          | 0        |           | D1    |       |       |         |       |        |       |        |           |            |       |         |       |       |       |       |       |       |       |       |       |       |       |       |           | _     |
| MINHVH003 |          | 0        |           |       |       |       |         |       |        |       |        |           |            |       |         |       |       |       |       |       |       |       |       |       |       |       |       |           |       |
| VH025     |          | 0        |           | D2    |       |       |         |       |        |       |        |           |            |       |         | _     |       |       |       |       |       |       |       |       |       |       |       |           | _     |
| CHAUVHO   | 013      | 99       | MTWUF     |       |       |       |         |       |        |       |        |           |            |       |         |       |       |       |       |       |       |       |       |       |       |       |       |           |       |
| VH009     | 017      | 55       | MTWUF     | D1    |       |       |         |       |        |       |        |           |            |       |         |       |       |       |       |       |       |       |       |       |       |       |       |           | _     |
| VH026     | 016      | 0        | MIWUF     | D2    |       |       |         |       |        |       |        |           |            |       |         |       |       |       |       |       |       |       |       |       |       |       |       |           | -     |
| VH007     | 029      | 550      | MTWUF     | D2    |       |       |         |       |        |       |        |           |            |       |         |       |       |       |       |       |       |       |       |       |       |       |       |           | _     |
| HB001     | 018      | 99       | MTWUF     | D2    |       |       |         |       |        |       |        |           |            |       |         |       |       |       |       |       |       |       |       |       |       |       |       |           |       |
| VH015     | 021      | 0        | MTWUF     | D1    |       |       |         |       |        |       |        |           |            |       |         |       |       |       |       |       |       |       |       |       |       |       |       |           | _     |
| NHUVEH02  | 011      | 90       | MTWUF     | D1    |       |       |         |       |        |       |        |           |            |       |         |       |       |       |       |       |       |       |       |       |       |       |       |           |       |
| VH022     | 024      | 0        | MTWUF     | D1    |       |       |         |       |        |       |        |           |            |       |         |       |       |       |       |       |       |       |       |       |       |       |       |           |       |
| CHAUVHO   | 080      | 99       | MTWUF     | D1    |       |       |         |       |        |       |        |           |            |       |         |       |       |       |       |       |       |       |       |       |       |       |       |           |       |
| CHAUVHO   | 001      | 150      | MTWUF     |       |       |       |         |       |        |       | -      |           |            |       |         |       |       |       |       |       |       | _     |       |       |       |       |       |           |       |
| VH031     | 003      | 550      | MTWUF     | D2    |       |       |         |       |        |       |        |           |            |       |         |       |       |       |       |       |       |       |       | _     |       |       |       |           |       |

#### **Find Vehicles Availability**

- 1. Users select a route and able to change Capacity and Depot to fulfill the search criteria
- 2. Click on Find Vehicle Availability button to **sort** vehicles satisfied the specified search criteria on top.

| _          | <u>&gt;</u> т., |             |             |                               |         |           |            |       |       |        |        |          |          |        |          |            |        |       |        |          | -      | Dete  |       | alaa i  | <b>-</b> # | Al        | 0.14.10     | • •      |
|------------|-----------------|-------------|-------------|-------------------------------|---------|-----------|------------|-------|-------|--------|--------|----------|----------|--------|----------|------------|--------|-------|--------|----------|--------|-------|-------|---------|------------|-----------|-------------|----------|
|            |                 | Vehicles Ma | anagement > | <ul> <li>Route Ass</li> </ul> | signmer | nt        |            |       |       |        |        |          |          |        |          |            |        |       |        | A        | cuve   | Dala  | Area: | pian    | Ellec      | live on   | : 0/1/23    | 3 CO     |
| 1.00       |                 |             |             |                               | Ve      | nicle-Rou | te Assignm | ent   |       |        |        |          |          |        |          |            | _      | >     |        |          |        |       | Se    | arching |            |           |             | >        |
|            |                 |             |             |                               |         |           |            |       |       |        |        |          |          |        | - Unasak | gn Vehicle | III Co | umns  | Route  | e Inform | ation  |       |       |         |            |           |             |          |
| Route ID   | Vehicle         | Fr          | requency    | From 1                        | ime     |           | To Time    |       |       | Load   |        | L.       | Duration |        | D        | epot       |        |       | Route  | ID       |        |       |       | Frequ   | ency       |           |             |          |
| 004        |                 | N           | VITWUF      | 07:05                         | 00      |           | 16:22:00   |       |       | 0      |        |          | 09:17:00 |        |          |            |        |       | 004    |          |        |       |       | MTW     | JF         |           |             |          |
| 005        |                 | N           | NTWUF       | 07:00                         | 00      |           | 16:16:00   |       |       | 60     |        |          | 09:16:00 |        |          |            |        |       | From 1 | Time     |        |       |       | To Tim  | 10         |           |             |          |
| 006        |                 | N           | NTWUF       | 05:51                         | 00      |           | 16:19:00   |       |       | 0      |        |          | 10:28:00 |        |          |            |        |       | 07:05  | AM       |        |       |       | 04:22   | PM         |           |             |          |
| 800        |                 | N           | NTWUF       | 06:50                         | 00      |           | 16:20:00   |       |       | 0      |        |          | 09:30:00 |        |          |            |        |       | Mahla  | -        |        |       |       |         |            |           |             |          |
| 009        |                 | N           | NTWUF       | 06:45:                        | 00      |           | 16:30:00   |       |       | 0      |        |          | 09:45:00 |        |          |            |        |       | venic  | ie Requ  | iremen | its   |       |         |            |           |             |          |
| 010        |                 | N           | NTWUF       | 06:40                         | 00      |           | 17:50:00   |       |       | 0      | -      | history  | 11:10:00 |        |          | alti a sa  | -      |       | Vehick | 0        |        |       |       |         |            |           |             |          |
| 014        |                 | N           | NTWUF       | 05:50                         | 00      |           | 16:28:00   |       |       | 0 0    | OIL VE | nicles   | satisi   | ied se | archic   | ntiera     | on the | top   | _      |          |        |       |       |         | _          |           |             |          |
| 022        |                 | N           | NTWUF       | 06:33                         | 00      |           | 16:21:00   |       |       | 0      |        |          | 09:48:00 |        |          |            |        |       | Capac  | ity      |        |       |       | Depot   |            |           |             |          |
| 023        |                 | N           | NTWUE       | 06:15                         | 00      |           | 17:02:00   |       |       | 0      |        |          | 10:47:00 |        |          |            |        |       | 99     |          |        |       |       | D2      | _          |           |             | × *      |
| 025        |                 | N           | NTWUF       | 06:34                         | 00      |           | 16:20:00   |       |       | 0      |        |          | 09:46:00 |        |          |            |        |       | _      |          |        |       |       |         |            |           |             |          |
| 026        |                 | N           | NTWUF       | 06:45                         | 00      |           | 16:25:00   |       |       | 0      |        |          | 09:40:00 |        |          |            |        |       |        |          |        |       |       |         |            | Q Find W  | hicle Avail | ability  |
| 027        |                 | N           | NTWUF       | 06:45                         | 00      |           | 16:14:00   |       |       | 0      |        |          | 09:29:00 |        |          |            |        |       |        |          |        |       |       |         |            |           |             |          |
| 028        |                 | N           | VITWUF      | 06:50                         | 00      |           | 16:24:00   |       |       | 0      |        |          | 09:34:00 |        |          |            |        |       |        |          | 1      |       |       |         |            |           |             |          |
| 030        |                 | N           | NTWUF       | 06:07                         | 00      |           | 16:42:00   |       |       | 0      |        |          | 10:35:00 |        |          |            |        |       |        |          |        |       |       |         |            |           |             |          |
| 031        |                 | h.          | NTWUF       | 06:45                         | 00      |           | 16:25:00   |       |       | 0      |        |          | 09:40:00 |        |          |            |        |       |        |          |        |       |       |         |            |           |             |          |
| 032        |                 | N           | VITWUF      | 06:36                         | 00      |           | 16:33:00   |       |       | 0      |        |          | 09:57:00 |        |          |            |        |       |        |          |        |       |       |         |            |           |             |          |
| 033        |                 | N           | NTWUF       | 06:45                         | 00      |           | 16:19:00   |       |       | 0      |        |          | 09:34:00 |        |          |            |        |       |        |          |        |       |       |         |            |           |             |          |
| 035        |                 | N           | NTWUE       | 06:19                         | 00      |           | 16:29:00   |       |       | 0      |        |          | 10:10:00 |        |          |            |        |       |        |          |        |       |       |         |            |           |             |          |
|            |                 |             |             |                               |         |           |            |       |       |        | Mahlal | Augilobi |          |        |          |            |        | -     | _      |          | -      |       |       |         |            |           |             |          |
|            |                 |             |             |                               |         |           |            |       |       |        | venici | Availabi | щу       |        |          |            |        |       |        |          |        |       |       |         |            |           |             | ^        |
|            |                 |             |             |                               |         |           |            |       |       |        |        |          |          |        |          |            |        |       |        |          |        | +     |       | _       | + Assigr   | h Vehicle | Unassig     | an Houte |
|            |                 |             |             |                               |         |           |            |       |       |        |        |          |          |        |          |            |        |       |        |          |        |       |       |         |            |           | Availabi    | iiity 🖏  |
| /ehicle    | Route ID        | Capacity    | Frequency   | Depot                         | 10:00   | 01:00     | 02:00      | 03:00 | 04:00 | 05:00  | 06:00  | 07:00    | 08:00    | 09:00  | 10:00    | 11:00      | 12:00  | 13:00 | 14:00  | 15:00    | 16:00  | 17:00 | 18:00 | 19:00   | 20:00      | 21:00     | 22:00       | 23:00    |
| VH029      |                 | 99          |             | D2                            |         |           |            |       |       |        |        |          |          |        |          |            |        |       |        |          |        |       |       |         |            |           |             |          |
| VEHICLE00  | 16              | 99          |             | D2                            |         |           |            |       |       |        |        |          |          |        |          |            |        |       |        |          |        |       |       |         |            |           |             |          |
| CHAUVH01   | 14              | 300         |             |                               |         |           |            |       |       |        |        |          |          |        |          |            |        |       |        |          |        |       |       |         |            |           |             |          |
| H2         |                 | 150         |             |                               |         |           |            |       |       |        |        |          |          |        |          |            |        |       |        |          |        |       |       |         |            |           |             |          |
| CHAUVHOO   | 18              | 99          |             |                               |         |           |            |       |       |        |        |          |          |        |          |            |        |       |        |          |        |       |       |         |            |           |             |          |
| CHAUVHOO   | 07              | 99          |             | aaaab                         |         |           |            |       |       |        |        |          |          |        |          |            |        |       |        |          |        |       |       |         |            |           |             |          |
| VEHCLEOO   | 8               | 99          |             |                               |         |           |            |       |       |        |        |          |          |        |          |            |        |       |        |          |        |       |       |         |            |           |             |          |
| VH80       |                 | 99          |             | D1                            |         |           |            |       |       |        |        |          |          |        |          |            |        |       |        |          |        |       |       |         |            |           |             |          |
| VH011      |                 | 99          |             | D1                            |         |           |            |       |       |        |        |          |          |        |          |            |        |       |        |          |        |       |       |         |            |           |             |          |
| H1         |                 | 98          |             |                               |         |           |            |       |       |        |        |          |          |        |          |            |        |       |        |          |        |       |       |         |            |           |             |          |
| 0111124100 | ~               |             |             | 00                            |         | 1         |            | 11    | - 12  | - 61.5 | 1      |          |          |        | 1.       | - 1        | 1.     |       |        | -        |        |       |       |         |            | - 1       | 1.          | 1        |

**Education Logistics, Inc.** Confidential Information. Do not communicate, disclose, or make available all or any part of this document without permission.

#### **Assign Vehicle to Route**

1. Select a route in the Vehicle-Route Assignment panel.

|            | Vehicle-R                | oute Assignment |                    | >       |
|------------|--------------------------|-----------------|--------------------|---------|
|            |                          |                 | — Unassign Vehicle | Columns |
| Route ID ↑ | Vehicle                  | Frequency       | From Time          | To Tin  |
| 105        |                          | MTWUF           | 07:33 AM           | 03:: 1  |
| 106        |                          | MTWUF           | 08:26 AM           | 03:     |
| 110        | 61                       | MTWUF           | 12:00 AM           | 12:     |
| 111        | 111 red transit          | MTWUF           | 06:32 AM           | 03:     |
| 112        | 112 silver transit short | MTWUF           | 06:54 AM           | 05:     |
| 130        | 230                      | MTWUF           | 07:29 AM           | 03:-    |
| 131        | 231                      | MTWUF           | 07:36 AM           | 11:3    |
| 132        | 232                      | MTWUF           | 06:56 AM           | 04:     |
| 133        | 233                      | MTWUF           | 06:46 AM           | 05:     |
| 135        | 235                      | MTWUF           | 07:33 AM           | 03:1    |
| €          |                          |                 |                    | +       |

2. Select an available vehicle in the Vehicle Availability panel.

|           |          |          |           |       | Vehicle Avai | lability |       |       |       |       |       |        |            |        | ^         |
|-----------|----------|----------|-----------|-------|--------------|----------|-------|-------|-------|-------|-------|--------|------------|--------|-----------|
|           |          |          |           |       |              |          |       |       |       |       |       | + Assi | gn Vehicle | — Unas |           |
|           |          |          |           |       |              |          |       |       |       |       |       |        |            | Avail  | ability 🏟 |
| Vehicle ↑ | Route ID | Capacity | Frequency | Depot | 00:00        | 02:00    | 04:00 | 06:00 | 08:00 | 10:00 | 12:00 | 14:00  | 16:00      | 18:00  | 20:00     |
| 203       | 003      | 199      | MTWUF     |       |              |          |       |       |       |       |       |        |            |        |           |
| 204       | 004      | 99       | MTWUF     |       |              |          |       |       |       | _     | _     | _      |            |        |           |
| 205       | 005      | 99       | MTWUF     |       |              |          |       |       |       | _     |       | _      |            |        |           |
| 206       | 006      | 199      | MTWUF     |       |              |          |       |       | -     |       |       |        | _          |        |           |
| 207       |          | 199      |           |       |              |          |       |       |       |       |       |        |            |        |           |
| 208       | 008      | 99       | MTWUF     |       |              |          |       | 1     |       |       |       |        |            |        |           |
| 209       | 009      | 99       | MTWUF     |       |              |          |       |       | _     | _     | _     | _      | _          |        |           |
| 210       | 007      | 99       | MTWUF     |       |              |          |       |       | -     | -     | _     | -      | -          |        |           |

3. Then select the Assign Vehicle button.

+ Assign Vehicle

4. Select the Assign button in the confirmation window.

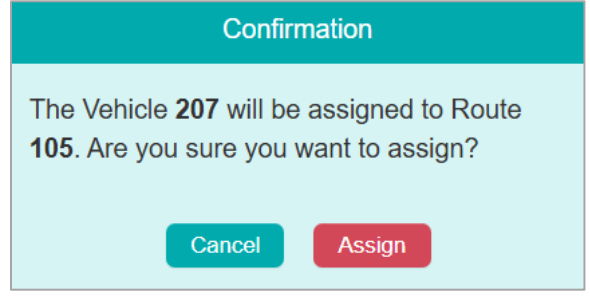

5. A successful message will appear at the top right of the module.

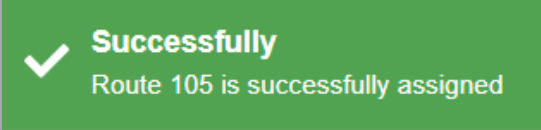

Note: If you try to assign a vehicle that is already assigned, you will receive a confirmation message that asks if you want to replace the current vehicle.

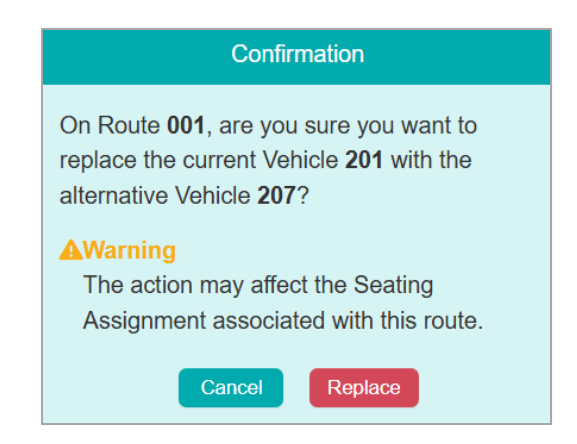

#### **Unassign Vehicle to Route**

1. Select a route in the Vehicle-Route Assignment panel.

|            | Vehicle-R                | oute Assignment |                    | >       |
|------------|--------------------------|-----------------|--------------------|---------|
|            |                          |                 | — Unassign Vehicle | Columns |
| Route ID ↑ | Vehicle                  | Frequency       | From Time          | To Tin  |
| 105        |                          | MTWUF           | 07:33 AM           | 03::    |
| 106        |                          | MTWUF           | 08:26 AM           | 03:     |
| 110        | 61                       | MTWUF           | 12:00 AM           | 12:     |
| 111        | 111 red transit          | MTWUF           | 06:32 AM           | 03:     |
| 112        | 112 silver transit short | MTWUF           | 06:54 AM           | 05:     |
| 130        | 230                      | MTWUF           | 07:29 AM           | 03:-    |
| 131        | 231                      | MTWUF           | 07:36 AM           | 11::    |
| 132        | 232                      | MTWUF           | 06:56 AM           | 04:     |
| 133        | 233                      | MTWUF           | 06:46 AM           | 05:     |
| 135        | 235                      | MTWUF           | 07:33 AM           | 03:1 🚽  |
| <          |                          |                 |                    | ۱.      |

2. Then select the Unssign Vehicle button.

— Unassign Vehicle

3. Select the Unassign button in the confirmation window.

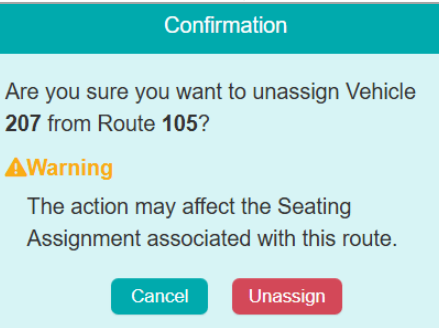

Note: the warning message that the seating assignments may be affected.

4. A successful message will appear at the top right of the module.

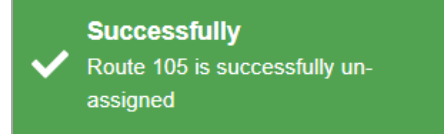

#### **Display Roue Assignment Detail**

The system will fill the data when user clicks on Route.

- Route Information:
- Route ID, Frequency, From Time, End Time, Load

User can also enter data for searching:

- Vehicle Requirements
- Capacity, Depot

|                                 | Searching           | >                           |
|---------------------------------|---------------------|-----------------------------|
| Route Information               |                     |                             |
| Route ID<br>013                 | Frequency<br>MTWUF  |                             |
| From Time<br>06:55 AM           | To Time<br>04:27 PM |                             |
| Vehicle Requirements            |                     |                             |
| Vehicle<br>CHAUVH015            |                     |                             |
| Capacity                        | Depot               |                             |
| 100                             | D1                  | × *                         |
| Capacity less than equal to 100 | <b>k</b>            | Q Find Vehicle Availability |

Note: Multiple users can view real-time updates made by each other.